# <u>הוראות להגדרת חשבון דואר אלקטרוני אוניברסיטאי בשרת Exchange</u> במכשיר טלפון עם מערכת הפעלה Android

במסך הבית של מכשיר הטלפון יש ללחוץ על הכפתור "הגדרות" כפי שמוצג בצילום המסך
 הבא:

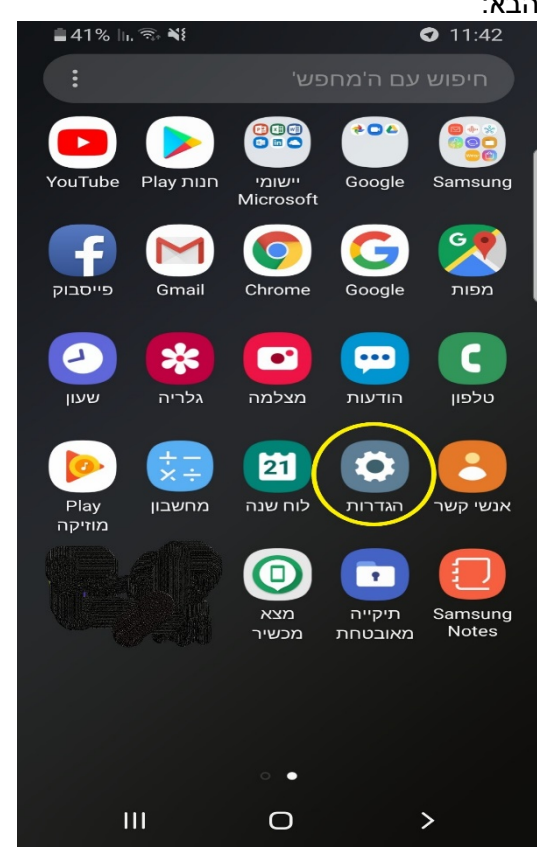

#### 2. יופיע המסך הבא: 11:43 ₪ 2

| Ţ                | זגדרור                              | ٦                               |   |
|------------------|-------------------------------------|---------------------------------|---|
| 🥐 Q              |                                     |                                 |   |
| ונים, מצב 'טיסה' | Blue, שימוש בנת                     | <b>חיבורים</b><br>tooth ,Wi-Fi  |   |
| ול               | <b>־טט</b><br>לצול, עוצמת צלצ       | <b>צלילים וו</b><br>מצב צליל, צ | - |
|                  | , תעדף                              | <b>התראות</b><br>חסום, אפשו     | - |
| הבית             | נן 'אור כחול', מסך                  | <b>תצוגה</b><br>בהירות, מס      | * |
|                  | <b>גרכות נושא</b><br>ות נושא, סמלים | <b>טפטים וי</b><br>טפטים, ערכ   | Ŧ |
| 111              | 0                                   | >                               |   |

± /1% ||, 🖘 ₩

במסך זה יש ללחוץ על הכיתוב **"חיבורים**".

### 3. יופיע המסך הבא:

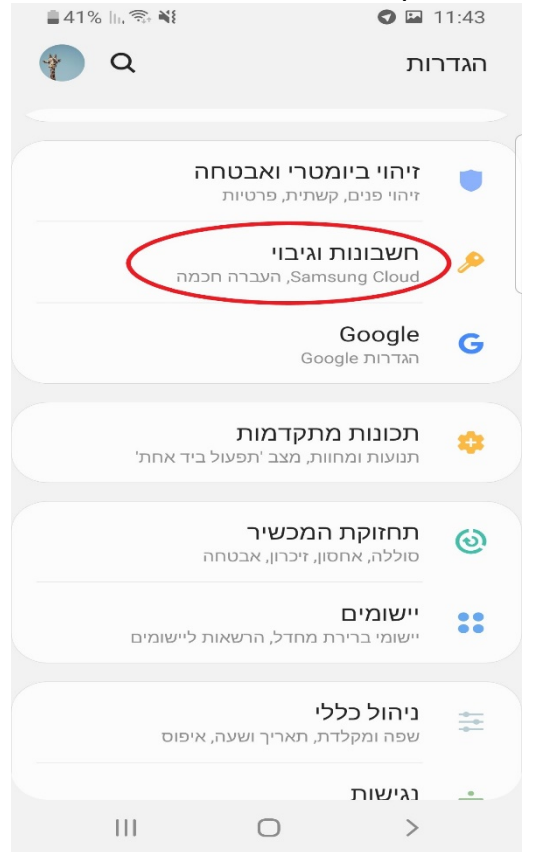

במסך זה יש ללחוץ על הכיתוב **"חשבונות וגיבוי**"

| 🛓 41% III. 🗟 🕷                               | <b>O</b> 🖬 11:44                                                                     |        |
|----------------------------------------------|--------------------------------------------------------------------------------------|--------|
| Q                                            | חשבונות וגיבוי                                                                       |        |
|                                              | חשבונות                                                                              | $\geq$ |
|                                              | גיבוי ושחזור                                                                         |        |
|                                              | Samsung Cloud<br>גבה את הטלפון וסנכרן נתונים.                                        |        |
| כולל תמונות, אנשי קשר<br>ת כבל USB או בהעברה | העברה חכמה<br>העבר תוכן מהמכשיר הישן שלך,<br>והודעות. בצע את ההעברה בעזר<br>אלחוטית. |        |
|                                              | מחפש משהו אחר?                                                                       |        |
|                                              | מיקום                                                                                |        |
|                                              |                                                                                      |        |
| 111                                          | $\bigcirc$ >                                                                         |        |

במסך זה יש ללחוץ על הכיתוב "**חשבונות"**.

5. יופיע המסך הבא:

| ∎41% III, 🖘 💐 | Į      |         | 0 🖬       | 11:  | 44     |
|---------------|--------|---------|-----------|------|--------|
|               |        |         | שבונות    | п    | >      |
|               |        |         |           |      |        |
|               |        |         |           |      |        |
|               |        |         |           |      |        |
|               |        |         |           |      |        |
|               |        |         |           |      |        |
|               |        |         |           |      |        |
|               |        |         |           |      |        |
|               |        |         |           |      |        |
|               |        |         |           |      |        |
|               | -      |         |           | _    | _      |
|               | $\leq$ | חשבון   | הוסף      | +    | $\sim$ |
|               |        | אוטומטי | ון נתונים | נכרו | סי     |
|               |        |         |           |      |        |
|               |        |         |           |      |        |
|               |        |         |           |      |        |
| 111           |        | 0       | >         |      |        |

במסך זה יש ללחוץ על הכיתוב **"הוסף חשבון**".

|   | 🛢 41% 🔟 🕤 🕷                          | <b>E</b>  | 🖬 🔿 11:45 |  |  |  |  |
|---|--------------------------------------|-----------|-----------|--|--|--|--|
|   |                                      | סף חשבון  | א הוי     |  |  |  |  |
|   | -                                    |           |           |  |  |  |  |
|   | •                                    |           |           |  |  |  |  |
|   |                                      |           |           |  |  |  |  |
|   | •                                    | Duo       | •         |  |  |  |  |
|   | •                                    |           |           |  |  |  |  |
|   | •                                    |           |           |  |  |  |  |
|   | •                                    | Google    | G         |  |  |  |  |
|   | •                                    | LDAP      | Q         |  |  |  |  |
|   | •                                    |           |           |  |  |  |  |
| < | <ul> <li>Microsoft Exchan</li> </ul> | ge Active | E         |  |  |  |  |
|   |                                      |           |           |  |  |  |  |
|   | -                                    | 0         |           |  |  |  |  |
|   | III C                                | ) >       |           |  |  |  |  |

מסך זה יש לבחור בכיתוב: "Microsoft Exchange Active..."

#### .7 יופיע המסך הבא: 11:49

| . 8 | ∎40% III. 🖘 📲 💿 🖬 11:49 |      |    |    |     | 9    |    |            |     |    |     |     |     |    |    |            |     |  |
|-----|-------------------------|------|----|----|-----|------|----|------------|-----|----|-----|-----|-----|----|----|------------|-----|--|
|     |                         |      |    |    |     | E    | ĸc | ha         | ng  | e/ | Ac  | tiv | eS  | yn | с  |            | >   |  |
|     | zz                      | ZZZ( | @b | gu | .ac | o.il |    |            |     |    |     | <   |     |    |    |            |     |  |
|     | •••                     | •••• | •  |    |     |      |    |            |     |    |     | <   |     |    |    |            |     |  |
|     |                         |      |    |    |     |      |    |            |     | ī  | ימו | סיס | ג כ | הצ | (  | $\bigcirc$ | )   |  |
|     |                         |      |    |    |     |      |    |            |     |    |     |     |     |    |    |            |     |  |
|     |                         |      |    |    |     |      |    |            |     |    |     |     |     |    |    |            |     |  |
|     |                         |      |    |    |     |      |    |            |     |    |     | _   | _   |    | _  | _          | -   |  |
|     | כנס                     | הי   |    |    |     |      |    |            |     |    | C   | ית  | ידנ | הי | דר | הא         | >   |  |
| •~  |                         | ю    | •  |    |     |      |    |            |     |    |     |     |     |    |    |            |     |  |
| 1   | 2                       |      | 3  |    | 4   |      | 5  |            | 6   |    | 7   |     | 8   |    | 9  |            | 0   |  |
| q   | v                       | /    | е  |    | r   |      | t  |            | у   |    | u   |     | i   |    | 0  |            | р   |  |
|     | а                       | s    |    | d  |     | f    |    | g          |     | h  |     | j   |     | k  |    | I          |     |  |
| 1   |                         | z    |    | x  |     | с    |    | v          |     | b  |     | n   |     | m  |    |            | ×   |  |
| !#  | 1                       | ,    |    |    |     | ∎ E  | ng | lish       | (ปร | 5) | •   |     |     |    |    |            | סיו |  |
|     |                         |      |    |    |     |      |    | $\bigcirc$ | )   |    |     |     |     | ~  |    |            | ::  |  |

**בשדה: שם משתמש**: יש להכניס את כתובת ה Email באוניברסיטה. בפורמט: <u>zzzz@bgu.ac.il</u>

> **בשדה סיסמא**: יש להכניס את הסיסמה שלכם/ן באוניברסיטה. לאחר הכנסת הנתונים יש ללחוץ על הכיתוב **"הגדרה ידנית**"

| ∎3 | 37%   , 🖘 🌂                  |               | 0 🖪 13          | :38       |
|----|------------------------------|---------------|-----------------|-----------|
|    |                              | שרת נכנס      | הגדרות <i>ו</i> | >         |
|    |                              |               | בון             | חש        |
|    |                              |               | כתובת דוא״כ     |           |
| _  | zzzz@bgu.ac.il               |               |                 |           |
|    |                              | תמש           | תחום\שם מש      |           |
|    | bgu-users\zzzz               |               |                 |           |
|    |                              |               | סיסמה           |           |
|    |                              | זמה           | הצג סיכ 🤇       | $\supset$ |
|    |                              |               | רות שרת         | הגד       |
| ×  | mail. <mark>bgu.ac.il</mark> |               | xchange ארת     | v         |
|    | (SSL) וטח                    | בחיבור מאונ 4 | השתמש 🔇         |           |
|    | г                            | באישור לקור צ | השתמש 🤇         | $\supset$ |
|    | II                           | אישור לק      |                 |           |
|    | היכני                        |               |                 |           |
|    | 111                          | 0             | >               |           |

בשדה: כתובת דוא"ל, יש לוודא שכתובת ה Email רשומה נכון. בשדה: תחום\שם משתמש, יש לוודא שרשום בפורמט הבא: bgu-users\zzzz כאשר שם המשתמש שלכם/ן באוניברסיטה רשום אחרי ה \bgu-users בשדה: סיסמה: יש להכניס את הסיסמה שלכם/ן באוניברסיטה מתחת לכיתוב "הגדרות שרת" יש להכניס את כתובת השרת הבאה: xmail.bgu.ac.il ולוודא שהסימונים הם כפי שמוצגים בצילום המסך. לאחר הכנסת כל הנתונים כפי שמוצגים בצילום מסך, יש ללחוץ על הכיתוב "היכנס" בתחתית המסך.

| <b>≜</b> 37% III, 🖘 ¥ł             | 😇 🖾                                               | 13:39                    |
|------------------------------------|---------------------------------------------------|--------------------------|
|                                    | אדרות שרת נכנס                                    | ר >                      |
|                                    | בת דוא"ל                                          | כתו                      |
|                                    |                                                   |                          |
| bgu-users\_ZZZZ                    | ום\שם משתמש                                       | תח                       |
|                                    | זמה                                               | סיכ                      |
|                                    | הצג סיסמה                                         |                          |
|                                    | ת שרת                                             | הגדרוו                   |
|                                    | Exchange :                                        | שרח                      |
| xmail. <mark>bgu.ac.il</mark>      |                                                   |                          |
| אורנום ( ISSI )                    | הועתמוע בחיבוב מי                                 |                          |
| ז אבטחה?                           | להחיל הגדרוו                                      | האם                      |
| עליך להחיל את<br>בות ממדיניות ה-IT | ושתמש בחשבון זה,<br>ת האבטחה המתחיי<br>על המכשיר. | כדי לר<br>הגדרוו<br>החלה |
| החל                                | ביטול                                             |                          |
|                                    | o >                                               |                          |

במסך זה יש ללחוץ על הכיתוב "**החל**"

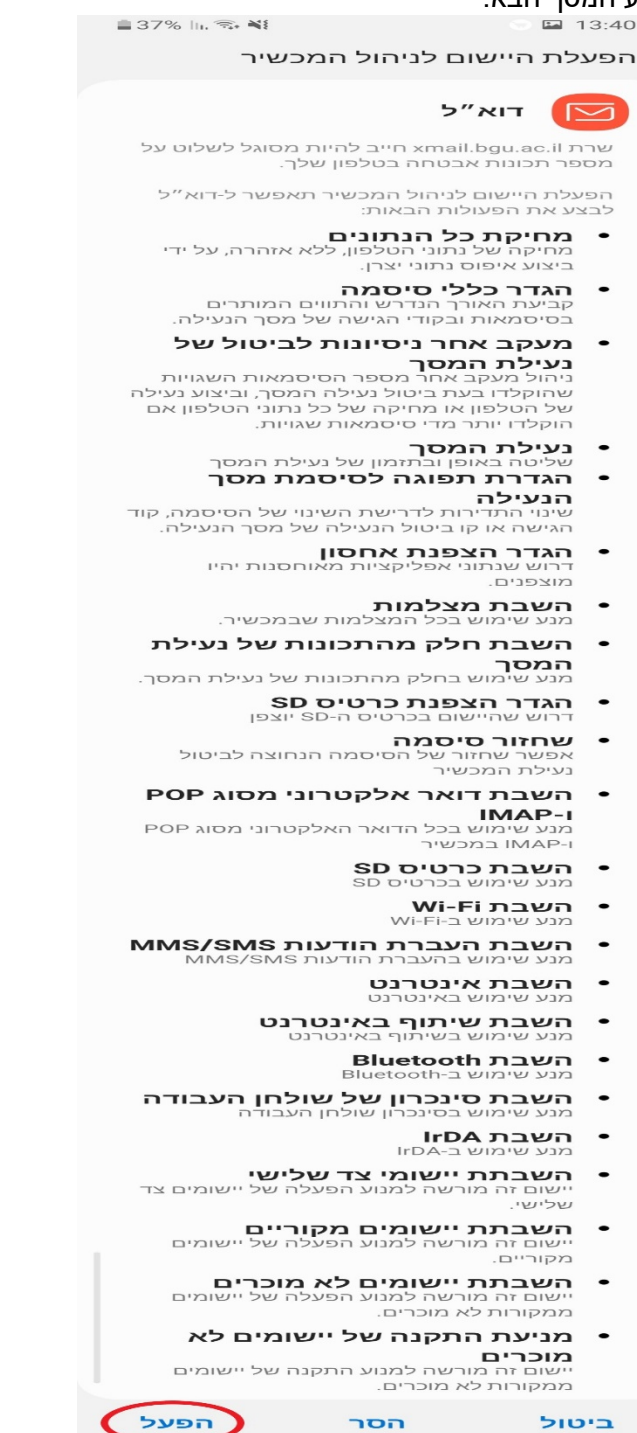

במסך זה יש ללחוץ על הכיתוב **"הפעל**" בתחתית המסך.

בהצלחה.